## **GARE TIPO PISTA**

Menù principale dell'applicazione Gare Tipo Pista

Pag. 1

|          | •    | <b>5</b> • ∂       | ÷         |                |               |           |             |            | NTpista     | [modalit | tà com | patibilità] - | Excel       |   |  |  |   |   | Æ        | -      | ٥    |                  | <  |
|----------|------|--------------------|-----------|----------------|---------------|-----------|-------------|------------|-------------|----------|--------|---------------|-------------|---|--|--|---|---|----------|--------|------|------------------|----|
| File     |      | Home               | Inserisci | Layout di pagi | na Formu      | le Dati   | Revisio     | ne Vi      | sualizza Sv | riluppo  | Q      | Che cosa si   | vuole fare? |   |  |  |   |   | ario gue | rretta | ₽ Co | ndividi          |    |
| A1       |      | •                  | × v       | fx             |               |           |             |            |             |          |        |               |             |   |  |  |   |   |          |        |      |                  | *  |
|          |      |                    |           |                |               |           | 22          |            |             |          | _      |               |             |   |  |  |   |   |          |        |      |                  |    |
|          |      | 1                  | Immi      | issione Da     | ati Gara      |           |             | 9          | Rappo       | rto di   | Cor    | rsa           |             |   |  |  |   |   |          |        |      |                  |    |
|          | M.   | 2                  | Inco      | rimento P      | artenti       |           | 1           | 10         | Pappo       | rto Di   | rott   | ore Co        | rea         | - |  |  |   |   |          |        |      |                  |    |
|          | "    |                    | Inse      | milento r      | antenti       |           |             | 10         | Карро       |          | rett   |               | 150         |   |  |  |   |   |          |        |      |                  |    |
| E        | E    | 3                  | Scel      | ta Catego      | ria           |           |             | 11         | Rappo       | rto Me   | edic   | :0            |             |   |  |  |   |   |          |        |      |                  |    |
|          |      |                    | Elen      | aa laaritti    |               |           |             | 10         | Addatt      |          | lind   | ioi di C      | ara         |   |  |  |   |   |          |        |      |                  |    |
| <b>'</b> | ۱    | 4                  | Elen      |                |               |           |             | 12         | Addett      |          | nua    |               | did         |   |  |  |   |   |          |        |      |                  |    |
| L        | J'   | 5                  | Elab      | ora Punte      | ggi           |           |             | 13         | Lista P     | arten    | ti     |               |             |   |  |  |   |   |          |        |      |                  |    |
|          |      | 6                  |           |                |               |           |             | 4.4        | M - 1101    |          |        | 0             |             | - |  |  |   |   |          |        |      |                  |    |
|          |      | 0                  | Inse      | rimento A      | rrivi e S     | ampe      | <b>_</b> .  | 14         | Modific     | a Ele    | nco    | Comp          | ensi        |   |  |  |   |   |          |        |      |                  |    |
|          |      | 7                  | Com       | unicato N      | egativit      | à         |             | 15         | Archivi     | o Atle   | eti    |               |             |   |  |  |   |   |          |        |      |                  |    |
|          |      | 8                  | Com       | unicoto P      | o o i ti vità |           |             |            |             |          |        |               |             |   |  |  |   |   |          |        |      |                  |    |
|          |      |                    |           |                | OSILIVILA     |           |             |            |             |          |        |               |             |   |  |  |   |   |          |        |      |                  |    |
| 1        | lott | turna <sup>-</sup> | Гіро Рі   | sta            | n             | /g        |             |            |             |          |        |               |             |   |  |  |   |   |          |        |      |                  |    |
|          |      |                    |           |                | V             | er. 02-14 | 4           |            |             |          |        |               |             |   |  |  |   |   |          |        |      |                  |    |
|          |      |                    |           |                |               |           |             |            |             |          |        |               |             |   |  |  |   |   |          |        |      |                  |    |
|          |      |                    |           |                |               |           |             |            |             |          |        |               |             |   |  |  |   |   |          |        |      |                  | H  |
| Pront    | 0    |                    |           |                |               | N         | lorton Secu | rity       |             |          |        |               |             |   |  |  | Ħ | E |          |        |      | + 15             | 0% |
|          | (    |                    | e         | <b>e</b>       | Ø             | NI XI     | Ø           | <b>O</b> Z | 2           |          |        |               |             |   |  |  |   | ~ | 1 (d     | 4»)    | 19/  | 16:07<br>/01/201 | 6  |

Premere pulsante 1 per entrare nella pagina di figura 2

## Pag. 2

| <b>₽ 5</b> • ♂ -            | ÷                            |                |              |      |           | NT         | pista (modalit | à compatibilità] - Excel  |  | E               | 1     | ٥                 | ×   |
|-----------------------------|------------------------------|----------------|--------------|------|-----------|------------|----------------|---------------------------|--|-----------------|-------|-------------------|-----|
| File Home Inse              | erisci Lay                   | out di pagina  | Formule      | Dati | Revisione | Visualizza | Sviluppo       | ♀ Che cosa si vuole fare? |  | mario guer      | retta | Q Condivid        | di  |
| E3 - I                      | ×                            |                | DATI         |      |           |            |                |                           |  |                 |       |                   | *   |
| Menù                        |                              |                | DATI         |      |           |            |                |                           |  |                 |       |                   |     |
| Numero della gara 1         |                              | 23654          |              |      |           |            |                |                           |  |                 |       |                   |     |
| Codice Regione              | -                            | 03             |              |      |           |            |                |                           |  |                 |       |                   |     |
| Cin                         | T                            | Operative de   | 1            |      |           |            |                |                           |  |                 |       |                   |     |
| N. Società Organizz.        |                              | 0611           | - Careta     |      |           |            | -              |                           |  |                 |       |                   |     |
| Sede della Società          | Villorba 1                   | V - via Pastro | , 24         |      |           | 1          |                |                           |  |                 |       |                   |     |
| Titolo della manifestazione | F.,                          | Prova notturna | i tipo pista |      |           |            |                |                           |  |                 |       |                   |     |
| Società Organizzatrice      | U.C. Villo                   | rba            | 1            |      |           |            |                |                           |  |                 |       |                   |     |
| Categoria Corridori         |                              |                |              |      | J         |            |                |                           |  |                 |       |                   |     |
| Classe                      | Second and the second second |                |              |      |           |            |                |                           |  |                 |       |                   |     |
| Svoltasi a                  | Sant'And                     | rà di Poveglia | no TV        |      |           |            |                |                           |  |                 |       |                   |     |
| Provincia                   | TV                           | solo sigla     | 7            |      |           |            |                |                           |  |                 |       |                   |     |
| Data -                      |                              | 10/07/2005     | _            |      |           |            |                |                           |  |                 |       |                   |     |
| Tipo di Gara                |                              | TP             |              |      |           |            |                |                           |  |                 |       |                   |     |
| Ritrovo ore                 | 7,30                         |                | -            |      |           |            |                |                           |  |                 |       |                   |     |
| Partenza ore                |                              | 9.30           |              |      |           | -          |                |                           |  |                 |       |                   |     |
| Località di Partenza        | Sant'And                     | rà di Poveglia | no TV        |      |           |            |                |                           |  |                 |       |                   |     |
| Corridori Iscritti          |                              | 4              |              |      |           |            |                |                           |  |                 |       |                   |     |
| Corridori Partiti           |                              | 4              |              |      |           |            |                |                           |  |                 |       |                   |     |
| Presidente di Giuria        |                              | Da Lio Mario   |              |      |           |            |                |                           |  |                 |       |                   |     |
| Pronto                      |                              |                |              |      |           | 1          |                |                           |  | I II            | -     | + 1               | 00% |
| <b>e</b> o 🗆                | е .                          | e e            | ø 🗾          | ×I   | 🧭 🧧       | 2          | <u> </u>       |                           |  | ^ 18 <i>(</i> a | d») 🗳 | 16:11<br>19/01/20 | 016 |

Si apre la pagina 2 per l'inserimento dei dati gara.

È preferibile utilizzare il tasto Tabulazione, è il terzo da sinistra sotto il tasto Esc, questo consente di spostare il puntatore sulle celle libere da protezione.

Ritornate al menù principale e premete il tasto 2 per entrare nella pagina di figura 3

| 8      | <b>গ</b> • ∂ | ÷ 🕈                   |                  |         |      |               | N          | Tpista (modali | tà compatibilità] - Excel |         | E         | - 0 ×               |
|--------|--------------|-----------------------|------------------|---------|------|---------------|------------|----------------|---------------------------|---------|-----------|---------------------|
| File   | Home         | Inserisci             | Layout di pagina | Formule | Dati | Revisione     | Visualizza | Sviluppo       | ♀ Che cosa si vuole fare? |         | mario gue | erretta 🤉 Condividi |
| A1     | •            | $\times$ $\checkmark$ | fx               |         |      |               |            |                |                           |         |           | •                   |
|        |              |                       |                  |         |      |               |            |                |                           |         |           | <u>*</u>            |
|        |              |                       |                  |         |      |               |            |                |                           |         |           |                     |
|        |              |                       |                  | N       | uova | Gara          |            |                |                           |         |           |                     |
|        |              |                       | _                |         |      |               |            |                |                           |         |           |                     |
|        |              |                       |                  |         |      |               |            |                |                           |         |           |                     |
|        |              |                       |                  |         |      |               |            |                |                           |         |           |                     |
|        |              |                       |                  | Ve      | echi | a Gara        | 5          |                |                           |         |           |                     |
|        |              |                       |                  | ••      |      |               |            |                |                           |         |           |                     |
|        |              |                       |                  |         |      |               |            |                |                           |         |           |                     |
|        |              |                       |                  |         |      |               |            |                |                           |         |           |                     |
|        |              |                       |                  |         |      |               |            |                |                           |         |           |                     |
|        |              |                       |                  |         |      |               |            |                |                           |         |           |                     |
|        |              |                       |                  |         |      |               |            |                |                           |         |           |                     |
|        |              |                       |                  |         |      |               |            |                |                           |         |           |                     |
|        |              |                       |                  |         |      |               |            |                |                           |         |           |                     |
|        |              |                       |                  |         |      |               |            |                |                           |         |           |                     |
| Pronto |              |                       |                  |         |      | المحمد المحمد |            |                |                           | <b></b> | e 4       | + 150%              |

Questa è una pagina di controllo per evitare cancellazioni improprie sul foglio Inserimento Atleti.

Se dovete inserire i corridori per una nuova gara, premete il pulsante Nuova Gara che pulisce completamente gli archivi generati per precedenti prove, se invece dovete riprendere l'inserimento di Corridori e/o vedere i corridori già inseriti, premete il pulsante Vecchia Gara che mantiene inalterato il lavoro svolto in precedenza.

Premere il pulsante Nuova Gara, si apre la pagina di figura 4

|        | <b>5</b> •∂ | e +       |         |           |                      |           | N      | Tpista (modalità | compatibilità] - Excel    |              |                    |                 | <b>b</b> –                                     | o x         |
|--------|-------------|-----------|---------|-----------|----------------------|-----------|--------|------------------|---------------------------|--------------|--------------------|-----------------|------------------------------------------------|-------------|
| File   | Home        | Inserisci | Layout  | di pagina | Formule Dati Revis   | ione Visu | alizza | Sviluppo         | ♀ Che cosa si vuole fare? |              |                    |                 | mario guerretta                                | A Condividi |
|        |             | 1         |         |           |                      |           |        |                  |                           |              |                    |                 |                                                |             |
| B2     | *           | : × 🗸     | $f_{x}$ |           |                      |           |        |                  |                           |              |                    |                 |                                                | ~           |
|        |             |           | -       |           |                      |           |        |                  |                           |              |                    |                 |                                                |             |
| FOG    | LIO INSE    | RIMENT    | 0       |           |                      |           |        |                  |                           |              |                    |                 |                                                |             |
| ATL    | ETI         |           | _       | Dors      | Cognome Nome         | Tessera   | Cat    | Cod UCI          | Società                   | Cod Soc.     | Cod. Fiscale       | _               |                                                |             |
|        |             |           |         |           |                      |           |        |                  |                           |              |                    |                 |                                                |             |
|        |             |           |         |           |                      |           |        |                  |                           |              |                    |                 |                                                |             |
|        |             |           |         |           |                      |           |        |                  |                           |              |                    |                 | 1                                              |             |
| 1      | Menù        | Conferma  |         |           |                      |           |        |                  |                           |              |                    | pia in archivio |                                                |             |
|        |             |           | _       |           |                      |           |        |                  |                           |              |                    |                 |                                                |             |
|        |             |           | (       | 1         | EADESIN BRUNO NICOLO | 668377V   | G6m    | ITA 10060226     |                           | 01.0340762   | EDSBNN96B26L8407   | ok              |                                                |             |
|        |             |           | -       | 1         | FAVARO DANIEL        | 952149H   | AL     | ITA19961104      | A S D POSTUMIA 73 DI      | VO L 03A0762 | EVRDNL96S04L840D   | ok              |                                                |             |
|        |             |           |         | 2         | LAGO MATTEO          | 971183P   | AL     | ITA19960112      | A.S.D.POSTUMIA 73 DI      | VO L 03A0762 | LGAMTT96A12C743Q   | ok              |                                                |             |
|        |             |           |         | 1         | RIGON MARCO          | 683817J   | JU     | ITA19951229      | A.S.D.POSTUMIA 73 DI      | VO L 03A0762 | RGNMRC95T29L840Y   | ok              |                                                |             |
|        |             |           |         | 2         | RONZANI SIRO         | 874458H   | JU     | ITA19950902      | A.S.D.POSTUMIA 73 DI      | VO L 03A0762 | RNZSRI95P02A703G   | ok              |                                                |             |
|        |             |           |         | 1         | SIMONETTO ALBERTO    | 843185R   | ed     | ITA19950326      | A.S.D.POSTUMIA 73 DI      | VO L 03A0762 | SMNLRT95C26D530U   | ok              |                                                |             |
|        |             |           | ~~~     | 2         | TROLESE STEFANO      | 898070C   | es1    | ITA19961226      | A.S.D.POSTUMIA 73 DI      | VO L 03A0762 | TRLSFN96T26B563I   | ok              |                                                |             |
|        |             |           |         | 1         | BURELLO JACOPO       | 924566P   | UN     | ITA19960912      | ABS TEAM DANIELI FRI      | ULI 05H0573  | BRLJCP96P12L483R   | ok              |                                                |             |
|        |             |           |         | 3         | COPETTI ANGELO       | 810139V   | es2    | ITA19961015      | ABS TEAM DANIELI FRI      | ULI 05H0573  | CPTNGL96R15L195Z   | ok              |                                                |             |
|        |             |           |         | 3         | MARCUZZI FRANCESCO   | 796578B   | EL     | ITA19960408      | ABS TEAM DANIELI FRI      | ULI 05H0573  | MRCFNC96D08l904C   | ok              |                                                |             |
|        |             |           | -       | 4         | NARDONE ANDREA       | 967841W   | EL     | IIA19961114      | ABS TEAM DANIELI FRI      | ULI 05H0573  | NRDNDR96S14H816Q   | ok              |                                                |             |
|        |             |           |         | 1         | PETTOELLO ANDREA     | 629325D   | G4m    | ITA 19950929     | ABS TEAM DANIELI FRI      | ULI 05H0573  | PTINUR95P29H816L   | OK              | nin                                            |             |
|        |             |           |         | 4         |                      | 003/4 IT  | GOF    | ITA 19940420     | ADS TEAM DANIELI FRI      |              | KSLGCW94D20D902L   | OK              |                                                |             |
|        |             |           |         | 2         |                      | 673104D   | AL     | ITA 19960623     | ABS TEAM DANIELLER        |              | ZTTMTT96H23E366E   | OK              |                                                |             |
|        |             |           |         | 1         | BARATTIN ALESSIO     | 636915    | G5M    | ITA19950212      | RINASCITA ORMELLE F       | 2NAF03Y0161  | BRTLSS95B12E770E   | ok              |                                                |             |
|        |             |           |         | 1         | BARONTI FABIO        | 779837D   | DA     | ITA19950723      | RINASCITA ORMELLE F       | PINAF03Y0161 | BRNEBA95I 23I 407O | ok              |                                                |             |
|        |             |           |         | -         |                      |           | 1      |                  |                           | 1            |                    |                 | *****                                          |             |
|        |             |           |         |           | 1                    |           | 1      |                  |                           |              |                    |                 |                                                |             |
|        |             |           |         |           |                      |           |        |                  |                           |              |                    |                 |                                                |             |
|        |             |           |         |           |                      |           |        |                  |                           |              |                    |                 |                                                |             |
|        |             |           |         |           |                      |           | 1      |                  |                           |              |                    |                 |                                                |             |
|        |             |           |         | -         |                      |           |        |                  |                           |              |                    |                 |                                                |             |
|        |             |           |         |           |                      |           |        |                  |                           |              |                    |                 |                                                | <b>v</b>    |
| Pronto | 20          |           |         |           |                      |           |        | N.               | 19 - C                    |              |                    |                 | e                                              | + 100%      |
| 1000   | <b>•</b>    | -         | -       | ~         |                      | 1 1 22 1  | -      |                  |                           |              |                    |                 |                                                | 16:23       |
| 4      | 0           | יי 🔁 יי   |         | e         | 🖤 🛄 💴 🤍              | <b>e</b>  | 4      |                  |                           |              |                    |                 | <u>~ 12                                   </u> | 19/01/2016  |

Fig. 4

Su questa pagina si inseriscono i corridori estratti da Fattore K e con un semplice "Copia incolla".

Se scegliete di assegnare i dorsali attraverso questa procedura, dal foglio di estrazione di Fattore K, selezionate le colonne comprese fra il Cognome e il Codice Fiscale, poi ritornate su questo foglio, ponete il puntatore del Mouse sulla prima cella Bianca in alto a Sinistra e premete Incolla dal Menù di Excel.

Se invece scegliete di assegnare i dorsali su Fattore K, sul foglio di estrazione selezionate le colonne comprese fra il numero dorsale e il codice fiscale, poi ritornate su questo foglio, ponete il puntatore del Mouse sulla prima cella in alto a sinistra di colore Grigio e premete incolla dal Menù di Excel.

Ritornate al Menù principale e premete il pulsante 3 per entrate sulla pagina di fig. 5, scelta della categoria,

|        | 5 · ∂ | ÷ Ŧ                   |                |                     | N                    | ITpista [modalità compatibilità] - | Excel       |         | <b>b</b> –      | o ×                      |
|--------|-------|-----------------------|----------------|---------------------|----------------------|------------------------------------|-------------|---------|-----------------|--------------------------|
| File   | Home  | Inserisci             | Layout di p    | pagina Formule Dati | Revisione Visualizza | Sviluppo 🛛 🖓 Che cosa si           | vuole fare? |         | mario guerretta | ₽ <sub>4</sub> Condividi |
| A1     | •     | $\times$ $\checkmark$ | f <sub>x</sub> |                     |                      |                                    |             |         |                 | ~                        |
|        | ]     | 8                     |                |                     |                      |                                    |             |         |                 | <b></b>                  |
|        | MENU  |                       |                |                     |                      |                                    |             |         |                 |                          |
|        |       | _                     | 1              | Allievi             | 7                    | Esordienti 1º anno                 | 13 g        | 6f      |                 |                          |
|        |       | _                     | 2              | Donne Allieve       | 8                    | Esordienti 2º anno                 | 14 gr       | 6m      |                 |                          |
|        |       |                       | 3              | Donne Elite         | 9                    | g4f                                | 15 Ju       | uniores |                 |                          |
|        |       | _                     | 4              | Donne Juniores      | 10                   | g4m                                | 16 U        | nder23  |                 |                          |
|        |       | <u>.</u>              | 5              | Donne Esordienti    | 11                   | g5f                                | 17          |         |                 |                          |
|        |       | _                     | 6              | Elite               | 12                   | g5m                                | 18          |         |                 |                          |
|        |       |                       |                |                     |                      |                                    |             |         |                 |                          |
|        |       |                       |                |                     |                      |                                    |             |         |                 |                          |
|        |       |                       |                |                     |                      |                                    |             |         |                 | -                        |
| Pronto |       |                       |                |                     |                      |                                    |             | E       | J               | + 100%                   |
|        | 0     | e                     |                | ê 🐗 🖬 💴             | 🧭 🔯 🌫                |                                    |             |         | へ 幅 🥻 🕬         | 16:36<br>19/01/2016      |

Fig. 5

Selezionare la categoria che scenderà in gara premendo i rispettivi pulsanti; questo permette il popolamento del foglio Elenco Iscritti.

Ritornate al Menù principale e premete il pulsante 4 per entrare nella pagina di figura 6 e vedere l'elenco iscritti.

Fig. 6

| H         |          |                       |                                         |                          |                  | NT                         | oista [mod          | alità compati | itibilità] - Excel    |   |                 |             |
|-----------|----------|-----------------------|-----------------------------------------|--------------------------|------------------|----------------------------|---------------------|---------------|-----------------------|---|-----------------|-------------|
| File      |          | Home Inserisci        | Layout di pagina                        | Formule                  | Dati             | Revisione Visualizza       | Sviluppo            | Q Che         | e cosa si vuole fare? |   | mario guerretta | ₽ Condividi |
| A1        |          | • • • •               | / f*                                    |                          |                  |                            |                     |               |                       |   |                 | 2           |
| - [       | -        | FE                    | EDERAZION<br>Comita                     | IE CICLIS<br>ato Regiona | TICA<br>le Vene  |                            | Ç                   | oni           |                       |   |                 |             |
| М         | enù      | T.Gara<br>TP          | N: Gara<br>23654<br>EL                  |                          | od.Regione<br>03 | Cin<br>T                   | Cod Società<br>0611 |               |                       |   |                 |             |
| Denom     | inazio   | one della gara : Prov | ra notturna tipo pi                     | sta                      |                  |                            | Classe:             |               |                       |   |                 |             |
| Società   | Orga     | inizzatrice : U.C.    | Villorba                                |                          |                  | Categoria: A               | Illievi             |               |                       |   |                 |             |
| Località  | i:       | Sant'Andrà di Pove    | gliano TV                               |                          |                  | Data :                     | 10/07               | 2005          |                       |   |                 |             |
| Corrido   | ri Iscri | ritti :               | 3                                       | Corridori Partiti        | L                | 3                          |                     |               |                       |   |                 |             |
|           |          |                       |                                         |                          |                  |                            |                     |               |                       |   |                 |             |
| N° E      | ors.     | Cognome e Nome        |                                         | Cod. UCI                 | Licenza          | Società                    |                     | Cod.Soc.      |                       |   |                 |             |
| 1         | 1        | FAVARO DANIEL         | AL                                      | ITA19961104              | 952149H          | A.S.D.POSTUMIA 73 DINO LIN | IERO CICL           | 03A0762       |                       |   |                 |             |
| 2         | 2 1      | LAGO MATTEO           | AL                                      | ITA19960112              | 971183P          | A.S.D.POSTUMIA 73 DINO LIN | IERO CICL           | 03A0762       |                       |   |                 |             |
| 3         | 3        | VISINTIN MATTEO       | AL                                      | TTA19960702              | 839917J          | I ABS TEAM DANIELI FRIULI  |                     | 05H0573       |                       |   |                 |             |
| 4         | -        |                       | See See See See See See See See See See |                          |                  |                            |                     |               |                       |   |                 |             |
| 6         | -        |                       |                                         |                          |                  |                            |                     |               |                       |   |                 |             |
| 7         |          |                       |                                         |                          |                  |                            |                     |               |                       |   |                 |             |
| 8         | t        |                       |                                         |                          |                  |                            |                     |               |                       |   |                 |             |
| 9         |          |                       |                                         |                          |                  |                            |                     |               |                       |   |                 |             |
| 10        |          |                       |                                         |                          |                  |                            |                     |               |                       |   |                 |             |
| 11        |          |                       |                                         |                          |                  |                            |                     |               |                       |   |                 |             |
| 12        |          |                       |                                         |                          |                  |                            |                     |               |                       |   |                 |             |
| 13        | -        |                       |                                         |                          |                  |                            |                     |               |                       |   |                 |             |
| 14        | -        |                       |                                         |                          |                  |                            |                     |               |                       |   |                 |             |
| 15 Pronto | 0.0      |                       |                                         | L                        | L                | 1                          |                     |               |                       | m | m               | + 1009      |
|           | Less     | -                     |                                         |                          |                  | A REAL PROPERTY AND A      |                     |               |                       |   |                 | 16:40       |
| +         | C        |                       | e                                       | <i>4</i>                 | x                | 🧭 🔯 🌫                      |                     |               |                       |   | へ 恒 候 (1))      | 19/01/2016  |
|           |          |                       |                                         |                          |                  |                            |                     |               |                       |   |                 |             |

Questa pagina si può stampare dal pulsante stampa di Excel con l'accortezza di indicare il numero di pagine da inviare alla stampa. Da ricordare che il primo foglio contiene quaranta nomi mentre i fogli successivi ne contengono sessanta. Quindi per un gruppo di iscritti da 1 a 40 stampare una pagina, da 1 a 100 stampare due pagine, da 1 a 160 stampare tre pagine e così via per multipli di sessanta.

Ritornare al menù principale e premere il pulsante 5 elabora punteggio vedi figura 7.

| F | ig. | 7 |
|---|-----|---|
|   | ı8۰ | ' |

|           | 5 - e - F            |                                     |                                         | ß         | ITpista | [mod    | lalità co | mpat | tibilità] | - Exce   | el i    |       |        |       |      |       |            |       |        |      | æ             | =    | ٥       | ×    |
|-----------|----------------------|-------------------------------------|-----------------------------------------|-----------|---------|---------|-----------|------|-----------|----------|---------|-------|--------|-------|------|-------|------------|-------|--------|------|---------------|------|---------|------|
| File      | Home Inserisci Layo  | out di pagina Formule Dati Revisior | ie V                                    | isualizza | Si      | viluppo | <u>ې</u>  | Che  |           |          | e farei |       |        |       |      |       |            |       |        |      | iario guerrel | ta A | Condivi | idi  |
| A1        | ▼ : × √ f            | r I                                 |                                         |           |         |         |           |      |           |          |         |       |        |       |      |       |            |       |        |      |               |      |         | ¥    |
|           | Menù                 | Copia Arrivo                        |                                         |           |         |         |           |      |           |          |         |       |        | N     | luov | a     | ĩ          |       |        | <br> |               |      |         | 1    |
|           |                      |                                     |                                         |           |         |         |           |      |           |          |         |       |        |       |      |       | 1          | Total | •      |      |               |      |         |      |
|           | INSERIMENT           | O PUNTEGGI                          | Trag                                    | uardi     | a pu    | nteg    | gio       |      |           |          |         |       |        |       |      |       |            | punt  | i      |      |               |      |         |      |
| Controllo | 🖵 Inserire i dorsali | dei corridori che prendono punti    | 1° ;                                    | 2° 3°     | 4° 5    | ° 6°    | 7°        | 8° ( | 9° 10     | ° 11°    | 12°     | 13°   | 14° 15 | 5° 16 | ° 17 | ° 18° | 19° 2      | )°    |        |      |               |      |         |      |
|           | 14 VISINTIN MATTEO   | ABS TEAM DANIELI FRIULI             | 5                                       |           |         |         |           |      |           |          |         |       |        |       |      |       |            | 5     |        |      |               |      |         |      |
|           | 3 VISINTIN MATTEO    | ABS TEAM DANIELI FRIULI             | 3                                       |           |         | _       |           |      |           | ļ        |         |       | _      |       | 4    |       |            | 3     |        |      |               |      |         |      |
|           | 2 LAGO MATTEO        | A.S.D.POSTUMIA 73 DINO LIVIERO CICL | 1                                       |           |         |         |           | _    | _         |          |         |       | _      | _     |      |       |            | 1     |        |      |               |      |         |      |
|           | <u> </u>             | <u></u>                             |                                         |           | _       | _       | <u> </u>  |      |           | <u> </u> |         |       | -      |       | ļ    |       |            |       |        |      |               |      |         |      |
|           |                      |                                     | -                                       |           |         |         |           |      |           |          |         |       |        |       |      |       |            |       |        |      |               |      |         |      |
|           |                      |                                     |                                         |           |         | -       |           |      |           |          |         |       |        |       | -    | -     |            |       |        |      |               |      |         |      |
|           |                      |                                     | +                                       | ++        |         |         | +         | -+-  |           |          |         |       |        |       | -    |       |            |       |        |      |               |      |         |      |
|           |                      |                                     |                                         |           |         |         |           |      | 0.000     | 1        |         |       |        |       | 1    |       | ararar iya |       | 1.00   |      |               |      |         |      |
|           |                      |                                     |                                         |           |         |         |           |      |           | -        |         |       |        |       |      |       |            |       |        |      |               |      |         |      |
|           |                      |                                     |                                         |           |         |         |           |      |           | t        |         |       |        |       | 1    |       |            |       |        |      |               |      |         |      |
|           |                      |                                     |                                         |           |         |         |           | -    |           | 1        |         | ····· |        | -     | -    | -     |            |       | inin . |      |               |      |         |      |
|           |                      |                                     |                                         |           |         |         |           |      |           | 1        |         |       |        |       | 1    |       |            |       |        |      |               |      |         |      |
|           |                      |                                     |                                         |           |         |         |           |      |           |          |         | Î     |        | 1     |      | 1     |            |       |        |      |               |      |         |      |
|           |                      |                                     |                                         |           |         |         |           |      |           |          |         |       |        |       |      |       |            |       |        |      |               |      |         |      |
|           |                      |                                     |                                         |           |         |         |           |      |           |          |         |       |        |       |      |       |            |       |        |      |               |      |         |      |
|           |                      |                                     |                                         |           |         |         |           |      |           |          |         |       |        |       |      |       |            |       |        |      |               |      |         |      |
|           |                      |                                     |                                         |           |         |         |           |      |           | ļ        |         |       |        |       | ļ    |       |            |       |        |      |               |      |         |      |
|           |                      |                                     |                                         | _         |         |         |           | _    |           |          |         |       | _      |       | -    |       |            |       | _      |      |               |      |         |      |
|           | ļ                    |                                     |                                         |           |         | _       | ļ         |      |           | ļ        |         |       | ļ      |       |      |       |            |       | _      |      |               |      |         |      |
| Pronto 🚦  | 50<br>               |                                     | - 12 - 12 - 12 - 12 - 12 - 12 - 12 - 12 |           |         |         |           |      | 1047      |          |         |       | - 101  |       | ~    |       |            |       | Ħ      | 凹    |               | 1    | +       | 100% |
|           | o e 🗧 🔚              | 🥭 🚿 📲 🕅 🧭                           | 0                                       | 2         |         |         |           |      |           |          |         |       |        |       |      |       |            |       |        | ~    | 1 m           | ») 📮 | 16:4    | 7    |

Questo è un foglio di supporto alla segretaria di Giuria che normalmente assegna i punteggi utilizzando un supporto cartaceo che permette poi di perfezionare l'ordine d'arrivo.

Se si popola questo foglio poi l'inserimento dei corridori sull'ordine è gestito dalla procedura, in caso contrario bisogna inserire manualmente l'ordine d'arrivo sul foglio di pagina 9.

Ritorna al menù principale e premi il pulsante 6 per entrare nella pagina 8 d'inserimento arrivi e stampe.

Pag. 8

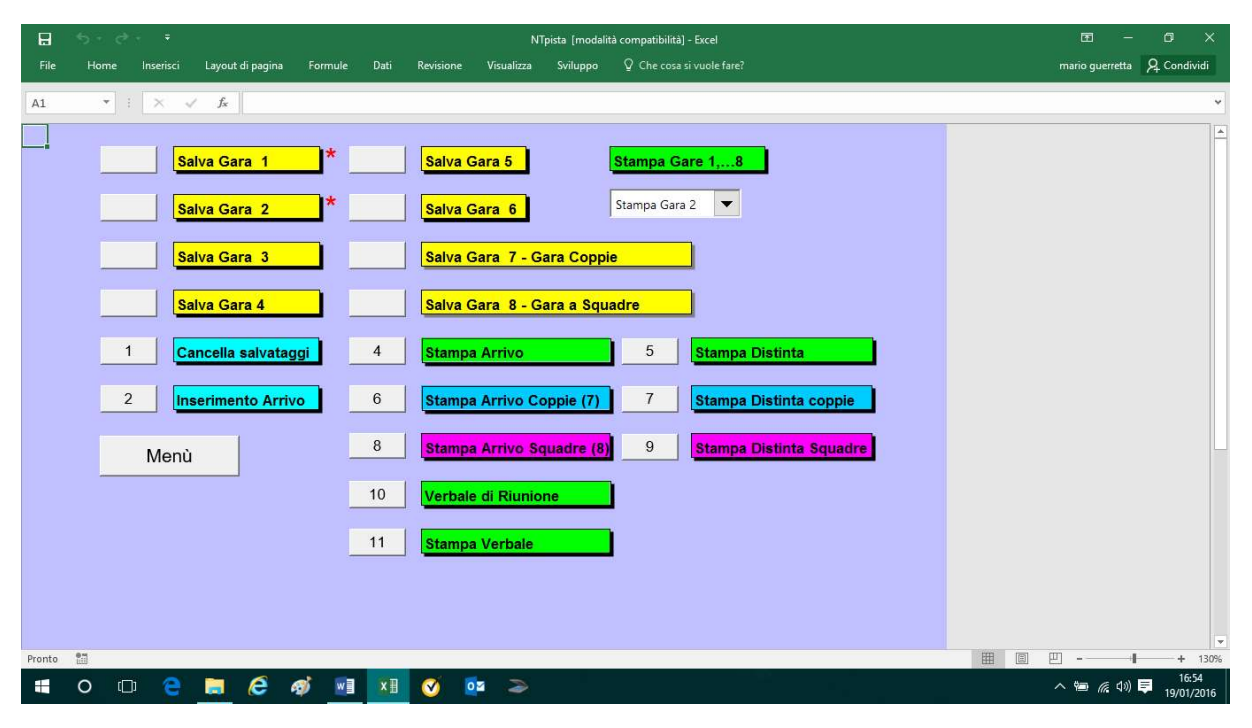

La prima volta che entrate su questa videata, premete il pulsante 1 che cancella i salvataggi di precedenti manifestazioni.

Poi premete il pulsante 2 che apre la pagina 9 d'inserimento arrivo.

Fig. 9

|                                       |                      |                 |                        | NTp           | ista [modalità compatibilità] - Excel |  |              | ⊡ –             |  |
|---------------------------------------|----------------------|-----------------|------------------------|---------------|---------------------------------------|--|--------------|-----------------|--|
| ile Home                              | Inserisci Layoı      | ıt di pagina Fi | ormule Dati Revisior   | ne Visualizza | Sviluppo V Che cosa si vuole t        |  |              | mario guerretta |  |
|                                       |                      | 2               |                        |               |                                       |  |              |                 |  |
|                                       |                      | 5               |                        |               |                                       |  |              |                 |  |
| 1enù                                  | Esposto ore<br>hh,mm | Corr.Partiti    | Tempo Imp.<br>hh.mm.ss | Km,000        | media Km/h                            |  |              |                 |  |
|                                       |                      | 3               |                        |               |                                       |  |              |                 |  |
|                                       | 5.0                  |                 |                        |               |                                       |  |              |                 |  |
|                                       | r s                  |                 |                        |               |                                       |  |              |                 |  |
| uovo Arrivo                           |                      |                 |                        |               |                                       |  |              |                 |  |
| rd. Inserisci                         | i Ritardo            |                 | uit.                   |               |                                       |  |              |                 |  |
| ogi. Anto                             |                      | Controllo       | Cognome Nome           |               | Società                               |  |              |                 |  |
| 1                                     |                      | ok              | VISINTIN MATTEO        |               | ABS TEAM DANIELI FRIULI               |  |              |                 |  |
| 2                                     | 1                    | ok              | FAVARO DANIEL          |               | A.S.D.POSTUMIA 73 DINO LIVIERO CICI   |  |              |                 |  |
| 3                                     | 2                    | ok              | LAGO MATTEO            |               | A.S.D.POSTUMIA 73 DINO LIVIERO CICI   |  |              |                 |  |
| 2                                     |                      |                 |                        |               |                                       |  |              |                 |  |
|                                       |                      |                 |                        |               |                                       |  |              |                 |  |
|                                       |                      |                 |                        |               |                                       |  |              |                 |  |
|                                       |                      |                 |                        |               |                                       |  |              |                 |  |
|                                       |                      |                 |                        |               |                                       |  |              |                 |  |
|                                       |                      |                 |                        |               |                                       |  |              |                 |  |
|                                       | -                    |                 |                        |               |                                       |  |              |                 |  |
|                                       |                      |                 |                        |               |                                       |  |              |                 |  |
|                                       |                      |                 |                        |               |                                       |  |              |                 |  |
|                                       |                      |                 |                        |               |                                       |  |              |                 |  |
|                                       |                      |                 |                        |               |                                       |  |              |                 |  |
|                                       |                      |                 |                        |               |                                       |  |              |                 |  |
|                                       |                      |                 |                        |               |                                       |  |              |                 |  |
|                                       |                      |                 |                        |               |                                       |  |              |                 |  |
|                                       |                      |                 |                        |               |                                       |  |              |                 |  |
|                                       |                      |                 |                        |               |                                       |  |              |                 |  |
|                                       | 1                    |                 | 1                      |               |                                       |  |              |                 |  |
|                                       |                      |                 |                        |               |                                       |  |              |                 |  |
|                                       |                      |                 | -                      |               |                                       |  |              |                 |  |
| · · · · · · · · · · · · · · · · · · · |                      |                 |                        |               |                                       |  |              |                 |  |
|                                       |                      |                 |                        |               |                                       |  | 1011 (m) (m) |                 |  |

Se avete utilizzato l'inserimento punteggi della procedura, troverete su questo foglio i corridori già trascritti con la rispettiva posizione; se invece si propende per l'inserimento manuale premere il pulsante nuovo arrivo e cominciando dalla casella rossa inserire i numeri dorsali dei corridori così come ve li indica la Giuria.

Nella parte alta di questa pagina si può, inserendo il tempo di gara e i chilometri percorsi, ottenere la media oraria che poi comparirà sull'ordine d'arrivo.

Ritornare al menù precedente vedi figura di pagina 8 e salvare l'arrivo; se si tratta del primo arrivo salva su gara 1 e poi seguire salva gara 2 ...3...4.

Da ricordare che la procedura permette il salvataggio di sei prove con arrivo individuale, una con arrivo a copie e una con arrivo per squadre di tre corridori.

Attraverso il menù a discesa che trovate a destra della videata di pagina 8, potete selezionare quale arrivo e quale distinta premi inviare alla stampa.

A completamento possono stampare i verbali a fine manifestazione.

Ritornare al menù principale per seguire cronologicamente la stampa delle restanti documentazioni secondo le richieste della giuria.

Dal menù principale premendo il pulsante 14 si attiva la pagina per l'inserimento dei valori relativi all'elenco compensi come da figura 10

|      | 5           | - C - F                                 |                  |               |                | N            | lpista (modalit | à compatibilità] - Excel  |     |    | <b>b</b> –      | - 0 ×       |
|------|-------------|-----------------------------------------|------------------|---------------|----------------|--------------|-----------------|---------------------------|-----|----|-----------------|-------------|
| Fil  | e I         | Home Inserisci                          | Layout di pagina | Formule       | Dati Revisior  | e Visualizza | Sviluppo        | ♀ Che cosa si vuole fare? |     |    | mario guerretta | A Condividi |
|      |             |                                         | e I              |               |                |              |                 |                           |     |    |                 |             |
| A1   |             | • · · · · · · · · · · · · · · · · · · · | Ĵx               |               |                |              |                 |                           |     |    |                 | *           |
| - A  | В           | C                                       | D                | E f           | G              | н            | J               | K L                       | M N | 0  |                 | -           |
| 1    |             | -                                       |                  |               |                |              |                 |                           |     |    |                 |             |
| 2    |             | Menù                                    |                  |               |                |              |                 |                           |     |    |                 |             |
| 4    | h elni2     | lelle categorie nei                     | r abbinamento i  | nulcanti cu e | lenco iscritti |              |                 |                           |     |    |                 |             |
| 5    | Sinla       | Categorie                               |                  | Sulsulla su c | ience iseria   |              |                 |                           |     |    |                 |             |
| 6    | AI          | Allievi                                 |                  |               |                |              |                 |                           |     |    |                 |             |
| 7    | Da          | Donne Allieve                           |                  |               |                |              |                 |                           |     |    |                 |             |
| 8    | De          | Donne Elite                             |                  |               |                |              |                 |                           |     |    |                 |             |
| 9    | DJ          | Donne Juniores                          |                  |               |                |              |                 |                           |     |    |                 |             |
| 10   | Ed          | Donne Esordienti                        |                  |               |                |              |                 |                           |     |    |                 |             |
| 11   | EI          | Elite                                   |                  |               |                |              |                 |                           |     |    |                 |             |
| 12   | Es1         | Esordienti 1º anno                      |                  |               |                |              |                 |                           |     |    |                 |             |
| 13   | Es2         | Esordienti 2º anno                      |                  |               |                |              |                 |                           |     |    |                 |             |
| 14   | g4f         | g4f                                     |                  |               |                |              |                 |                           |     |    |                 |             |
| 15   | g4m         | g4m                                     |                  |               |                |              |                 |                           |     |    |                 |             |
| 16   | g5f         | g5f                                     |                  |               |                |              |                 |                           |     |    |                 |             |
| 17   | g5m         | g5m                                     |                  |               |                |              |                 |                           |     |    |                 |             |
| 18   | g6f         | g6f                                     |                  |               |                |              |                 |                           |     |    |                 |             |
| 19   | g6m         | g6m                                     |                  |               |                |              |                 |                           |     |    |                 |             |
| 20   | Ju          | Juniores                                |                  |               |                |              |                 |                           |     |    |                 |             |
| 21   | Un          | Under23                                 |                  |               |                |              |                 |                           |     |    |                 |             |
| 22   | Description |                                         |                  |               |                |              |                 |                           |     |    |                 |             |
| 23   | Fremi o     | Categorie                               | 1*               | 2° 3          | ° <u>4</u> °   | 5° 6°        |                 |                           |     |    |                 |             |
| 24   |             | Alliovi                                 | 20.00            | 20.00         | 16.00 13.00    | 10.00 10     | 00 98 00        |                           |     |    |                 |             |
| Brom | -All        |                                         | 29,00            | 20,00         | 13,001         | 10,00        | 30,00           |                           |     |    |                 | × 750/      |
| PION |             |                                         |                  |               |                | -            |                 |                           |     | 88 |                 | - 17:17     |
|      | 0           | ) 🖸 🤤                                   | e /              | 🖅 🛛 🚺         | X V            | 02 2         |                 |                           |     |    | ^ 🗐 🌈 🕬         | 10/01/2016  |